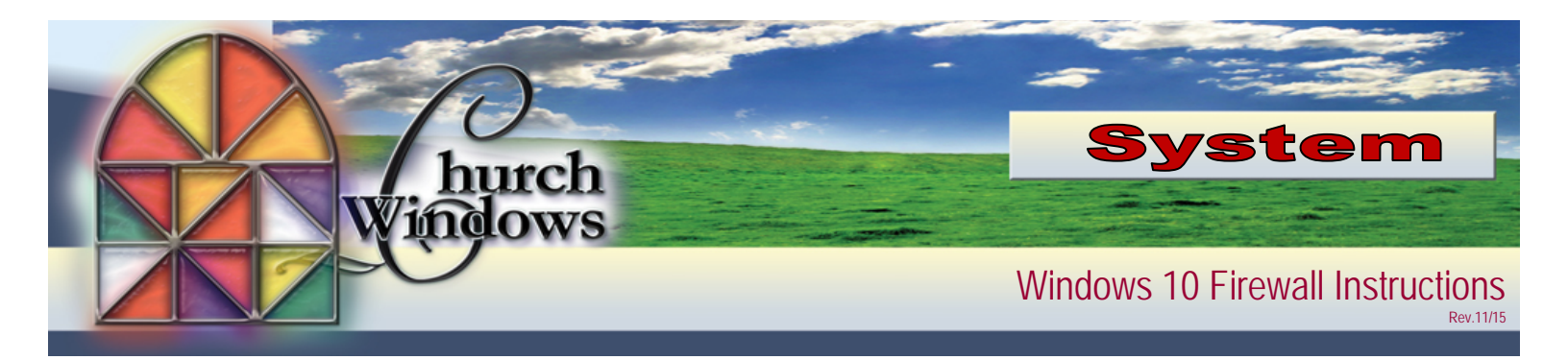

Click on the Windows Start button and type Firewall

From the list of choices, choose Allow an app through Windows Firewall

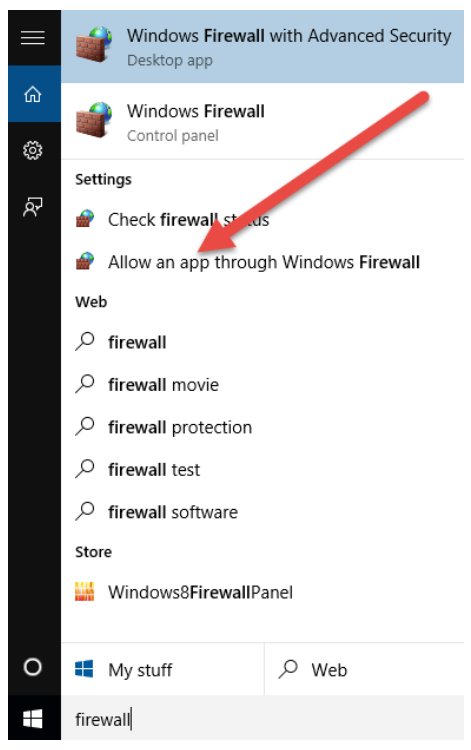

The following screen comes up. Click on Change settings and then Allow another app

| P Allowed apps                  |                                                                                                    |                            |                                             |                                                                                                    |     | _                    | × |
|---------------------------------|----------------------------------------------------------------------------------------------------|----------------------------|---------------------------------------------|----------------------------------------------------------------------------------------------------|-----|----------------------|---|
| ← → ✓ ↑ 💣 → Control Panel → All | Control Panel Items > Windows Firewall > Allowed apps                                                                                                    |                            |                                             |                                                                                                    | √ Ö | Search Control Panel | Q |
|                                 | Allow apps to communicate through Windows Firewall<br>To add, change, or remove allowed apps and ports, click Change settings.<br>What are the risks of allowing an app to communicate?<br>Allowed apps and features:<br>Name<br>@ @(Ci.\Windows\WinStore\resources.pri?ms-resource.//WinStore/r<br>@ @(Microsoft.Reader_6.2.8516.0_x64_@wekyb3d8bbwe?ms-resourc<br>@ @(Microsoft.Reader_6.2.8516.0_x64_@wekyb3d8bbwe?ms-resourc<br>@ @(Microsoft.windowscommunicationsapps_16.4.4206.722_x64_@<br>@ @(Microsoft.windowscommunicationsapps_17.5.9600.20605_x64<br>@ 3D Builder<br>@ App connector<br>BranchCache - Hosted Cache Client (Uses HTTP)<br>BranchCache - Hosted Cache Server (Uses HTTPs)<br>BranchCache - Hosted Cache Server (Uses HTTPs)<br>BranchCache - Discovery (Uses WSD)<br>@ Cast to Device functionality | Domain V V V V V D D D D D | Cha<br>Private<br>V<br>V<br>V<br>V<br>tails | Public  Public |     |                      | ~ |
|                                 |                                                                                                    |                            |                                             |                                                                                                    | _   |                      |   |
|                                 |                                                                                                    |                            | ОК                                          | Cancel                                                                                                    |     |                      |   |

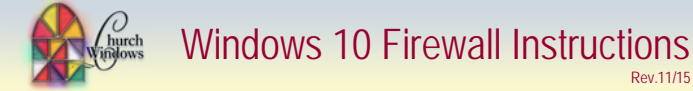

Click Browse to search for the first app.

| Add an app                                                                                                    | $\times$ |
|----------------------------------------------------------------------------------------------------|----------|
| Select the app you want to add, or $\operatorname{dick}\nolimits$ Browse to find one that is not listed, and then $\operatorname{dick}\nolimits$ OK. |          |
| Apps:                                                                                                    |          |
|                                                                                                    |          |
| Path: Browse.                                                                                                    |          |
| What are the risks of unblocking an app?                                                                                                    |          |
| You can choose which network types to add this app to.                                                                                               |          |
| Network types Add Cance                                                                                                    | el l     |

Browse to C:\Program Files(x86)\Microsoft SQL server\90\Shared and select SQLBROWSER.exe and click the Open button. (If your machine is not a 64-bit machine, the path will be C:\Program Files\Microsoft SQL Server\90\Shared).

Rev 11/15

| Prowse Browse                         |                                     |                    |                                 | ×                     |
|---------------------------------------|-------------------------------------|--------------------|---------------------------------|-----------------------|
| ← → • ↑ <mark> </mark> « M            | icrosoft SQL Server > 90 > Shared > | ~ 0                | Search Shared                   | م i                   |
| Organize 👻 New fold                   | er                                  |                    |                                 | 💷 🔹 🚺 🕐               |
| 📑 Videos \land                        | Name                                | Date modified      | Туре                            | Size                  |
| a OneDrive                            | ErrorDumps                          | 10/07/2014 9:47 AM | File folder                     |                       |
|                                       | Resources                           | 10/07/2014 9:47 AM | File folder                     |                       |
| This PC                               | SAC SAC                             | 12/10/2010 5:29 PM | Application                     | 78 KB                 |
| Desktop                               | 📧 sqladhlp90                        | 12/10/2010 5:29 PM | Application                     | 44 KB                 |
| 🔮 Documents                           | 📧 sqlbrowser                        | 12/10/2010 5:29 PM | Application                     | 234 KB                |
| 👆 Downloads                           | 📧 SqlDumper                         | 12/10/2010 5:29 PM | Application                     | 65 KB                 |
| Music                                 | 🙀 SqlProv                           | 12/10/2010 5:29 PM | Application                     | 118 KB                |
| Pictures                              | 🙀 SqISAC                            | 12/10/2010 5:29 PM | Application                     | 1,21 KB               |
| Videos                                | 📸 sqlsqm                            | 12/10/2010 5:29 PM | Application                     | 34 KB                 |
| Level Disk (Cr)                       | 🔛 SqlWtsn                           | 12/10/2010 5:30 PM | Application                     | 94 KB                 |
| LOCALDISK (C:)                        |                                     |                    |                                 |                       |
| Vm DVD Drive (D:) V                   |                                     |                    |                                 |                       |
| · · · · · · · · · · · · · · · · · · · |                                     |                    |                                 |                       |
| File n                                | ame:                                |                    | <ul> <li>Application</li> </ul> | (*.exe;*.com;*.icd) ~ |
|                                       |                                     |                    | Op_n                            | Cancel                |

This puts the SQL Browser Service EXE into the Add an app screen - click Add

| Add an a                  | рр                                      |                               |                 | >           |
|---------------------------|-----------------------------------------|-------------------------------|-----------------|-------------|
| Select the<br>listed, and | app you want to add<br>d then click OK. | d, or <mark>c</mark> lick Bro | wse to find one | that is not |
| Apps:                     |                                         |                               |                 |             |
| SQL                       | Browser Service EXE                     |                               |                 |             |
|                           |                                         |                               |                 |             |
|                           |                                         |                               |                 |             |
|                           |                                         |                               |                 |             |
|                           |                                         |                               |                 |             |
|                           |                                         |                               |                 |             |
|                           |                                         |                               |                 |             |
| Path:                     | C:\Program Files                        | (x86)\Micros                  | off SOL Serve   | Browne      |
|                           | C. V rogrammics                         | (x00) (x10 030                | 510 5020 501 10 | browse      |
| Nhat are t                | he risks of unblocking                  | an app?                       |                 |             |
|                           |                                         |                               |                 |             |
| rou can ch                | oose which network                      | types to add                  | unis app        |             |

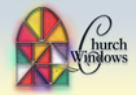

Make sure all of your firewalls (up to 3) are selected and then click *Allow another app* 

| Allow apps to communicate through Windows Firewall Allow apps to communicate through Windows Firewall To add, change, or remore allowed apps and pots, click Change settings. What are the risks of allowing an app to communicate? Allowed apps and features:   Name Domain Private Public   Remote Scheduled Tasks Management Domain Private Public   Remote Scheduled Tasks Management Domain Private Public   Remote Scheduled Tasks Management Domain Private Public   Remote Scheduled Tasks Management Domain Private Public   Starte Tunneling Protocol Starte Tunneling Protocol Store Public   Store Store Public Public   Store Public Public Public                                                                                                    | Allowed apps                                                                          |                                                                                                    |                                                     |             |                               |    | -                    | х  |
|----------------------------------------------------------------------------------------------------|---------------------------------------------------------------------------------------|----------------------------------------------------------------------------------------------------|-----------------------------------------------------|-------------|-------------------------------|----|----------------------|----|
| Allow apps to communicate through Windows Firewall To add, change, or remove allowed apps and pots, click (Change settings. What are the risks of allowing an app to communicate?  Allowed apps and features: Name Pennete Scheduled Tasks Management Remote Scheduled Tasks Management Remote Scheduled Tasks Management Remote Scheduled Tasks Management Senete Scheduled Tasks Management Remote Scheduled Tasks Management Senete Scheduled Tasks Management Remote Scheduled Tasks Management Remote Scheduled Tasks Remote Scheduled Tasks Remote Scheduled Tasks Remote Scheduled Tasks Remote Scheduled Tasks Remote Scheduled Tasks Remote Scheduled Tasks Remote Scheduled Tasks Remote Scheduled Tasks Remote Scheduled Tasks Remote Scheduled Tasks Remote Scheduled Tasks Remote Scheduled Tasks Remote Scheduled Tasks Remote Scheduled | $\leftarrow \rightarrow$ $\checkmark$ $\Uparrow$ 🔗 Control Panel $\Rightarrow$ All Co | ntrol Panel Items > Windows Firewall > Allowed apps                                                                                                    |                                                     |             |                               | võ | Search Control Panel | ,p |
|                                                                                                    |                                                                                       | Allow apps to communicate through Windows Firewall<br>To add, change, or remove allowed apps and ports, click Change settings<br>What are the risks of allowing an app to communicate?<br>Allowed apps and features:<br>Marine<br>Bennets Scheduled Tasks Management<br>Bennets Scheduled Tasks Management<br>Bennets Scheduled Tasks Management<br>Bennets Subulidown<br>Bennets Volume Management<br>Bennets Subuline Management<br>Socie Scheduled Tasks Management<br>Secure Socket Tunneing Protocol<br>Stivity Trap<br>Sonic WALL Mobile Connect<br>Socie Worker Service DS<br>Store | Domain<br>C<br>C<br>V<br>V<br>V<br>V<br>V<br>V<br>V | Characteria | Public  Public  Remove Remove |    |                      |    |

## Church Windows versions 16 and 17

Browse to C:\Program Files (X86)\Microsoft SQL Server\MSSQL10\_50.CHURCHWINDOWS\MSSQL\Binn then select the SQLSERVR.exe file and click Open.

## Church Windows version 18 and higher

Browse to C:\Program Files (X86)\Microsoft SQL Server\MSSQL11. CHURCHWINDOWS \MSSQL\Binn then select the SQLSERVR.exe file and click Open.

Please note: If your machine has a 32-bit o/s, substitute Program Files for Program Files x86.

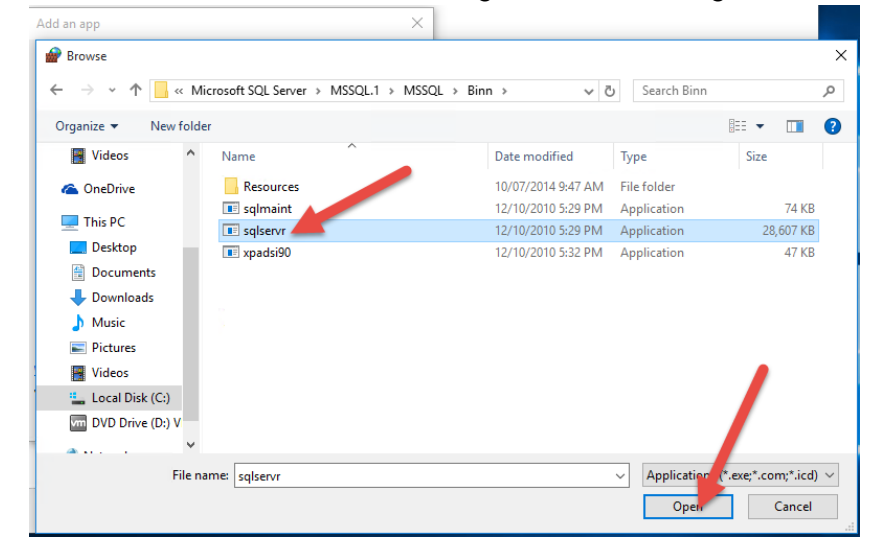

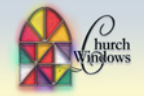

Rev 11/15

## This puts the SQL Server Windows NT into the Add an app screen - click Add

| Add an app                                                                                            | ×   |
|----------------------------------------------------------------------------------------------------|-----|
| Select the app you want to add, or click Browse to find one that is not<br>listed, and then click OK. |     |
| Apps:                                                                                                 |     |
| SQL Server Windows NT                                                                                 |     |
|                                                                                                    |     |
|                                                                                                    |     |
|                                                                                                    |     |
|                                                                                                    |     |
|                                                                                                    |     |
|                                                                                                    |     |
|                                                                                                    |     |
| Path: C:\Program Files (x86)\. cosoft SQL Server\ Browse                                              | e   |
| What are the risks of unblocking an app?                                                              |     |
| You can choose which network types to add this to to.                                                 |     |
| Network types Aud Can                                                                                 | cel |

Again, make sure all of your firewalls are selected and then click OK - you are done!

| Allow apps to communicate through Windows Fire                   | wall     |           |              |   |   |  |  |
|------------------------------------------------------------------|----------|-----------|--------------|---|---|--|--|
| To add, change, or remove allowed apps and ports, click Change s | ettings. |           |              |   |   |  |  |
| What are the risks of allowing an app to communicate?            |          | Chan      | ige settings |   |   |  |  |
| Allowed apps and features:                                       |          |           |              |   |   |  |  |
| Name                                                             | Domain   | Private   | Public A     |   |   |  |  |
| Remote Service Management                                        |          |           |              |   |   |  |  |
| Remote Shutdown                                                  | ō        |           | ā            |   |   |  |  |
| Remote Volume Management                                         |          |           |              |   |   |  |  |
| Routing and Remote Access                                        |          |           |              |   |   |  |  |
| E Search                                                         | 8        | 2         | 2            |   |   |  |  |
| Secure Socket Tunneling Protocol                                 |          |           |              |   |   |  |  |
| SNMP Trap                                                        |          |           |              |   |   |  |  |
| SonicWALL Mobile Connect                                         |          | E         | 2            |   |   |  |  |
| SonicWALL.MobileConnect                                          |          |           | 2            |   |   |  |  |
| SQL Browser Service EXE                                          |          |           | 2            |   |   |  |  |
| SQL Server Windows NT                                            | 2        | 20        | 2            |   | - |  |  |
| Store .                                                          | 8        | 2         | ¥ *          |   |   |  |  |
|                                                                  | De       | tails     | Remove       | 1 |   |  |  |
|                                                                  |          | Allow and | other app    |   |   |  |  |
|                                                                  |          | PHOPPOIN  | CO AL OPPO   |   |   |  |  |